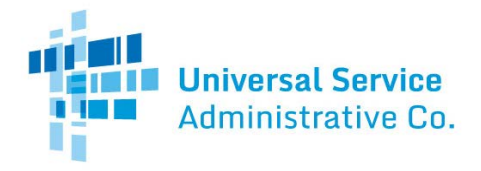

### E-rate Program Applicant Training

## **EPC Fundamentals**

September – November 2016

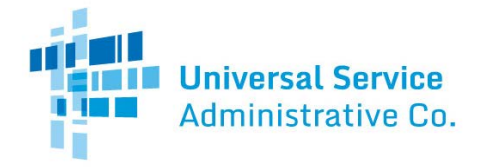

#### Overview

- What is EPC?
- What do I need to begin using EPC?
- How do I log in for the first time?
- How do I navigate to and complete the actions I want to take?
- Where can I go for help?

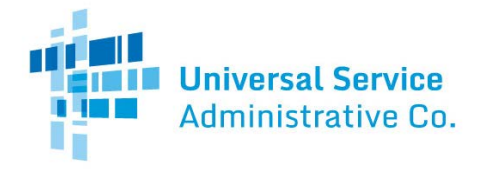

#### What is EPC?

- EPC is the E-rate Productivity Center the main point of contact for applicants with the E-rate Program
  - Complete and certify program forms including FCC Forms 498, 470, 471 and 486
  - Obtain the status of applications and requests
  - Submit appeals and post-commitment change requests (e.g., SPIN changes and service substitutions COMING SOON)
  - Receive timely reminders and notifications
  - Respond to PIA questions
  - Ask USAC questions

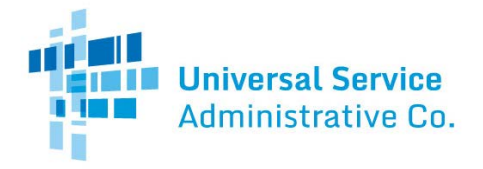

#### What do I need to begin using EPC?

- Organization account
  - Independent school
  - Independent library
  - School district
  - Library system
  - Consortium

NOTE: There are also accounts for service providers and for consultants.

Account administrator

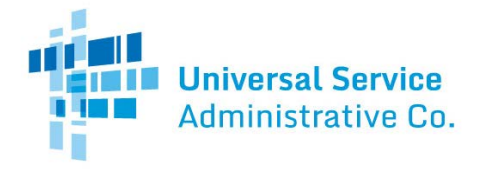

#### What do I need to begin using EPC?

- Organization account
  - Your organization account contains information about your organization and any related organizations.
  - The information for each organization is located in its profile.
    - Profiles for individual schools are managed through the school district profile.
    - Profiles for library branches are managed through the library system profile.
    - Consortium members manage their own profiles, and the members are listed in the consortium profile.

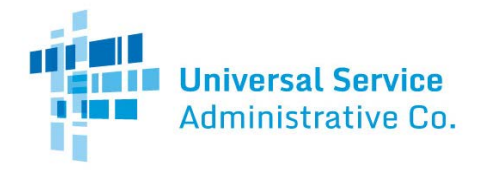

#### What do I need to begin using EPC?

- Account administrator
  - The account administrator can:
    - Create other users on the organization account.
    - Assign user rights (permissions) to those users.
      - Full rights view, complete, and certify program forms, update profile information.
      - Partial rights view and complete program forms, update profile information.
      - View-only rights view program forms and profile information.
    - Update his or her own rights.

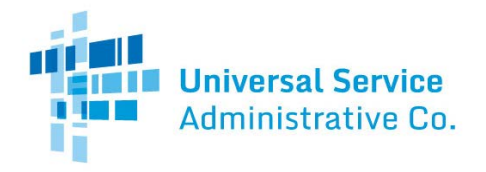

#### How do I log in for the first time?

- First, USAC sets up accounts for the following (if they do not already exist):
  - The organization.
  - The individual schools or library branches that belong to the organization, if any.
  - The account administrator.
- The account administrator must go to **portal.usac.org**, create a password, log in to EPC, and accept the terms and conditions of EPC use before he or she can take any actions.
- Account users created by the account administrator must go through the same process (create, log in, accept).

| Administra | My Landing F                                 | na Dai |                |                                                         |                                              |                                                   |
|------------|----------------------------------------------|--------|----------------|---------------------------------------------------------|----------------------------------------------|---------------------------------------------------|
|            |                                              |        | Fur            | nding Request Report   FCC<br>nage Users   Manage Organ | Form 470   FCC Form<br>Izations   USAC Websi | 471   FCC Form 488   Ap<br>te   Contact Us   Help |
|            | LISAC                                        |        |                | <b>•</b> ••                                             |                                              |                                                   |
|            | USAUAT                                       |        |                | Quic                                                    | ck Lin                                       | KS                                                |
|            | Notifications                                |        |                |                                                         |                                              |                                                   |
|            | not not not not not not not not not not      |        |                | Status 😜 🖷 Al                                           |                                              |                                                   |
|            | Notificati                                   | ons    | •              | Generate<br>Not Gen                                     | ed<br>erated                                 |                                                   |
|            | Notificatio                                  |        | Date           | Generated By                                            | General                                      | ad On                                             |
|            |                                              |        |                | Constant Dy                                             |                                              |                                                   |
|            |                                              |        | No items avail | able                                                    |                                              |                                                   |
|            | My Entition                                  |        |                |                                                         |                                              |                                                   |
|            | iny Enddes                                   |        |                |                                                         |                                              |                                                   |
|            | My Entitia                                   | Number |                | City                                                    | State                                        | Zip Code                                          |
|            | IVIY LITCICI                                 |        |                | Alexandida                                              | 200                                          | 20036                                             |
|            | Library 2 In System 13001                    | 9079   |                | Alexandria                                              | VA                                           | 23687                                             |
|            | Library 3 in System 13001                    | 9081   |                | Alexandria                                              | VA.                                          | 23171                                             |
|            | Library 4 in System 13001                    | 9083   |                | Alexandria                                              | VA.                                          | 23159                                             |
|            |                                              |        | Receive        | ed                                                      | Status                                       | Deadline                                          |
|            |                                              |        | 3/20/20        | 16 7:40 PM EDT                                          | Accepted                                     |                                                   |
|            |                                              |        | 3/30/20        | 16 12:15 PM EDT                                         | Accepted                                     |                                                   |
|            | Bdt Form 471 Application                     |        | 4/27/20        | 16 4:04 PM EDT                                          | Accepted                                     |                                                   |
|            | Edit Form 471 Application                    |        | 5/10/20        | 16 11-15 AM EDT                                         | Accepted                                     |                                                   |
|            | Bit Form 471 Application                     |        | 5/12/20        | 16 4:58 PM EDT                                          | Accepted                                     |                                                   |
|            | Create FCC Form 498 for Library System 13001 |        | 5/16/20        | 16 9:27 AM EDT                                          | Accepted                                     |                                                   |
|            | Edit Form 471 Application                    |        | 5/23/20        | 16 1:12 PM EDT                                          | Accepted                                     |                                                   |
|            | Bdit Form 471 Application                    |        | 5/23/20        | 16 1:13 PM EDT                                          | Accepted                                     |                                                   |
|            | Edit Form 471 Application                    |        | 6/9/201        | 6 2:42 PM EDT                                           | Accepted                                     |                                                   |
|            | (e) (e) 1-10 of 108 (b) (e)                  |        |                |                                                         |                                              |                                                   |
|            | Customer Service Cases                       |        |                |                                                         |                                              |                                                   |
|            |                                              |        |                |                                                         |                                              |                                                   |
|            | Customer                                     | Sarvic |                |                                                         | Economic States                              | EV ENT                                            |
|            | customer                                     | JEIVIC | CLO            | 1363                                                    | 6/22/2010 5.401                              |                                                   |
|            |                                              |        |                |                                                         |                                              |                                                   |
|            | Form Type FCC Form 470                       |        | •              | Status ® Al                                             | t <b>e</b>                                   |                                                   |
|            |                                              |        |                | 0 Cedfied                                               |                                              |                                                   |
|            |                                              |        | •              |                                                         |                                              |                                                   |

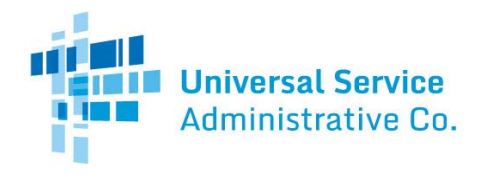

### **My Landing Page - Navigation**

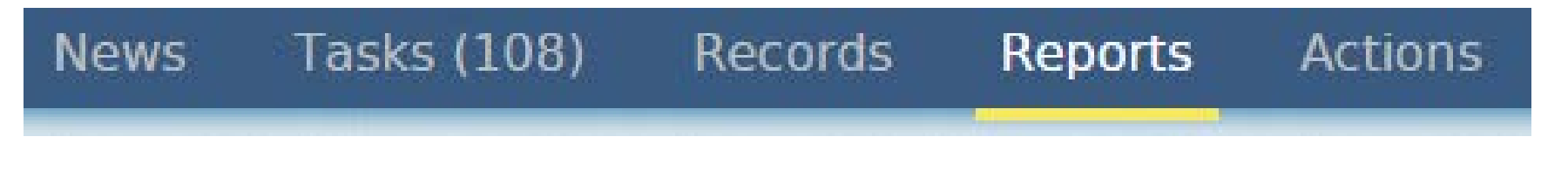

#### Menu Bar

- The News tab contains your "letters," other notifications from USAC (e.g. FCDL), and information on program activities for example, if someone certifies a form.
- The Tasks tab includes actions for someone in your organization to do, such as respond to PIA requests.
- The Records tab features lists of related groups, such as applicants, service providers, and program forms.

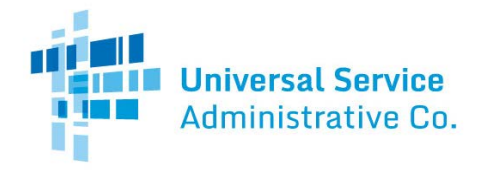

Navigation

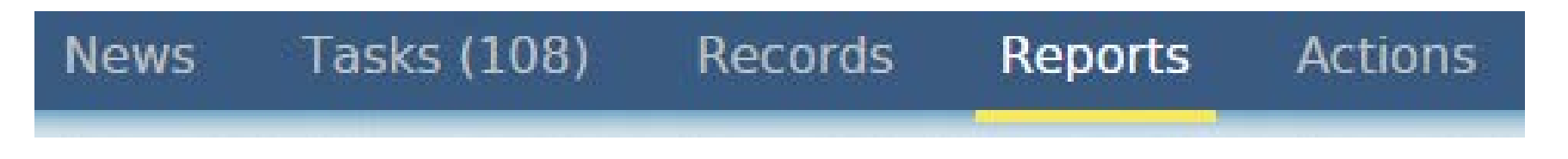

#### Menu Bar (continued)

- At this point, the Reports tab is limited to landing pages and RAL modification requests, but other reports can be added later.
- Actions include things you can do, such as submitting a customer service request or exporting FCC Form 470 or 471 data.

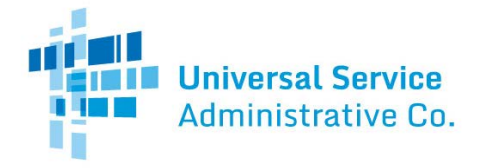

Funding Request Report | FCC Form 470 | FCC Form 471 | FCC Form 486 | Appeal | Manage Users | Manage Organizations | USAC Website | Contact Us | Help

#### **Quick Links**

- Quick links to actions you can take
  - File a program form (FCC Forms 470, 471, 486)
  - Manage users (edit, create, change permissions)
  - Manage organizations (edit information)
  - Contact us (open a customer service case)

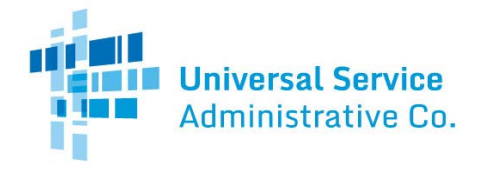

#### Notes on filing program forms

- FCC Forms 470, 471, 486 can be filed from:
  - The links below the menu bar OR –
  - The parent organization's main page (click "Related Actions" and then the appropriate form, or click "FCC Forms" and then the appropriate button at the top of the page)
- FCC Form 498 can be filed from the parent organization's main page by clicking "Related Actions."
  - Only the school or library official or general financial contact will be able to see the FCC Form 498 link.

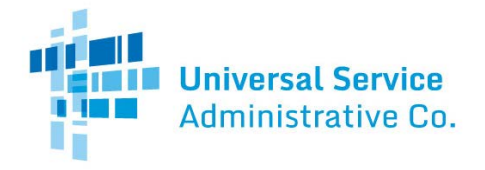

Navigation

#### Notes on filing program forms

- FCC Form 472 (BEAR) must be filed in the legacy system (from the Forms page on the USAC website).
- FCC Form 500 must be filed on paper for now.

Other program forms:

- FCC Form 474 (SPI), a service provider form, must be filed in the legacy system.
- FCC Form 473 (SPAC), a service provider form, must be filed in the <u>E-File System</u>.

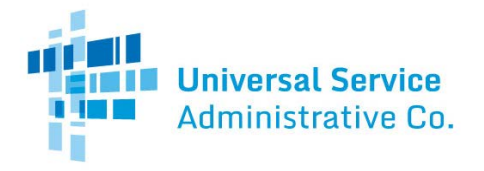

#### Navigation

| Notificat   | tions       |                      |             |             |                                                      |              |
|-------------|-------------|----------------------|-------------|-------------|------------------------------------------------------|--------------|
| Notificatio | on Type     | FCDL                 |             | ¥           | Status 😧 🔍 All                                       |              |
| Fundi       | ing Year    | 2016                 |             | •           | <ul> <li>Generated</li> <li>Not Generated</li> </ul> |              |
| Wave        | Number      | Please select a valu | e           | T           |                                                      |              |
| N           | Notificatio | n                    | Description | Issued Date | Generated By                                         | Generated On |

#### **Notifications**

• From this section, you can search for, generate, and view notifications such as a Funding Commitment Decision Letter or FCC Form 486 Notification Letter.

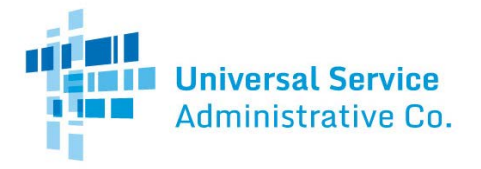

| My Entities               |               |            |       |          |
|---------------------------|---------------|------------|-------|----------|
| Entity                    | Entity Number | City       | State | Zip Code |
| Library System 13001      | 8810          | Washington | DC    | 20036    |
| Library 1 In System 13001 | 9077          | Alexandria | VA    | 23257    |
| Library 2 In System 13001 | 9079          | Alexandria | VA    | 23687    |
| Library 3 In System 13001 | 9081          | Alexandria | VA    | 23171    |
| Library 4 In System 13001 | 9083          | Alexandria | VA    | 23159    |
| 📧 🖪 1-5 of 11 🕟 🕅         |               |            |       |          |

#### **My Entities**

 From this section, you can access and edit profile information for each of your entities (individual schools, library branches, non-instructional facilities, annexes).

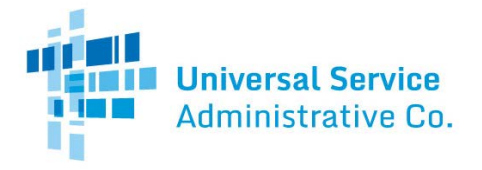

| My Tasks                  |                        |          |          |
|---------------------------|------------------------|----------|----------|
| Name                      | Received               | Status   | Deadline |
| Edit Form 471 Application | 3/20/2016 7:40 PM EDT  | Accepted |          |
| Create FCC Form 470       | 3/30/2016 12:15 PM EDT | Accepted |          |
| Edit Form 471 Application | 4/27/2016 4:04 PM EDT  | Accepted |          |
|                           |                        | •        |          |

#### My Tasks

- From this section, you can access tasks that need to be completed, such as certifying a form.
- If you start but do not certify a form, the system will create a task for you to return to and finish your work from where you left off.

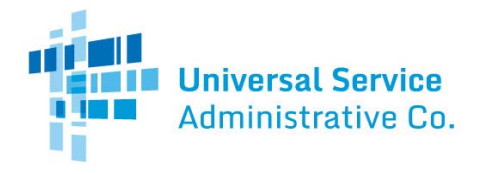

| Customer Service Cases |                     |            |         |                       |  |
|------------------------|---------------------|------------|---------|-----------------------|--|
| Case ID                | Topic ↑             | Nickname   | Status  | Date Created          |  |
| 2400341                | FCC Form 472 - BEAR | kuguiyguig | Pending | 6/22/2016 5:40 PM EDT |  |

#### **Customer Service Cases**

- EPC users can file customer service cases, which are requests sent to the Client Service Bureau (our call center).
  - To create a case, go to the Actions tab in the Menu Bar and choose "Contact Us."
  - You can ask a question, provide information, or make certain requests.

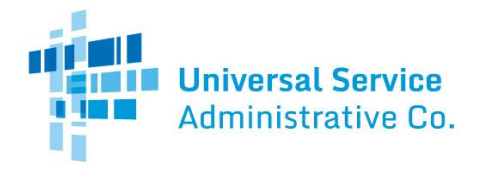

| Customer Service Cases |                     |            |         |                       |  |
|------------------------|---------------------|------------|---------|-----------------------|--|
| Case ID                | Topic ↑             | Nickname   | Status  | Date Created          |  |
| 2400341                | FCC Form 472 - BEAR | kuguiyguig | Pending | 6/22/2016 5:40 PM EDT |  |

#### **Customer Service Cases**

- From this section, you can view a customer service case that you have already submitted, track USAC actions on the case, attach documentation, and/or ask follow-up questions.
- More interactivity is possible than with the <u>Submit a</u> <u>Question</u> function.

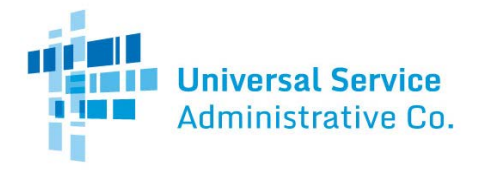

#### Navigation

| FCC Forms    |                                                                                          |                    |                                                                                                    |           |         |        |
|--------------|------------------------------------------------------------------------------------------|--------------------|----------------------------------------------------------------------------------------------------|-----------|---------|--------|
| Form Type    | FCC Form 470                                                                             |                    | •       Status       • All         •       • Incomplete         •       • Certified    Funding Year Status |           |         |        |
| Funding Year | Form Type FCC Form 470<br>Funding Year Select a Funding Year Nickname Application Number | T                  |                                                                                                    | Certified |         |        |
| Nickname     |                                                                                          | Application Number |                                                                                                    | Fundin    | ng Year | Status |
|              |                                                                                          |                    |                                                                                                    |           |         |        |

#### **FCC Forms**

• From this section, you can search for and view program forms started and/or certified by your organization.

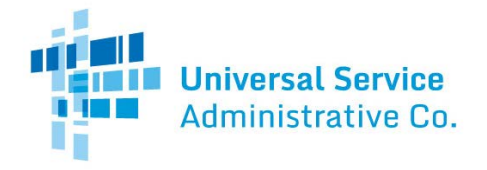

#### How to submit RNL modifications

- USAC issues a Receipt Notification Letter (RNL) in the News feed immediately after an FCC Form 470 is certified.
- Applicants can submit modifications to the form, including adding an RFP document.
- Navigate to the specific form and select the application.
- Under "Related Actions," choose the specific modification you want to make.
- Complete and submit the information requested.

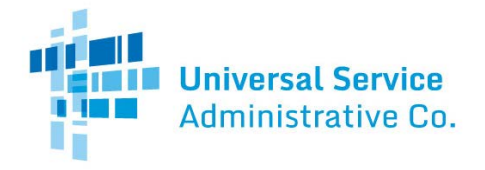

#### How to submit RAL modifications

- USAC issues a Receipt Acknowledgment Letter (RAL) in the News feed immediately after an FCC Form 471 is certified.
- Applicants can submit modifications (Submit Modifications).
  - Navigate to the specific form and select it.
  - Under "Related Actions," choose "Submit Modification Request (RAL)." You can submit one or multiple modifications by navigating to the appropriate section(s) of the request.

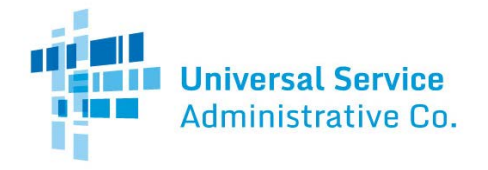

#### How to respond to PIA questions

- During USAC's review of an FCC Form 471, USAC may have questions for the applicant.
- USAC notifies the applicant of the questions through email to the contact person and an item in the News feed.
- The person who will answer the questions goes to Records and enters the application number to access the questions.
- All questions must be answered before the response can be submitted.

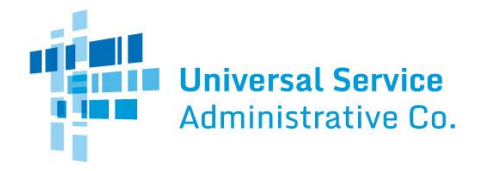

#### How to submit appeals

- Applicants can appeal a USAC decision.
  - Click "Appeal" in the list of options just under the menu bar on the landing page. -OR-
  - Under the organization's profile page, click "Related Actions" from the left-hand menu and "Create Appeal" from the list of options.
  - Identify the FRN(s) and provide the information requested.
  - Receipt confirmation sent (COMING SOON)

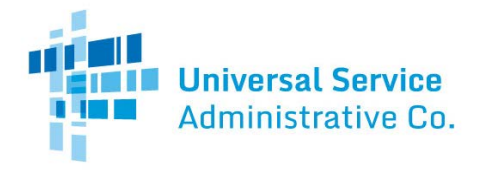

#### Where to go for help

- Call the Client Service Bureau at (888) 203-8100 for help with the following:
  - Verifying accounts and account administrators
  - Updating profile information
  - Creating new users and updating existing users
  - Linking organizations
  - General questions about the portal

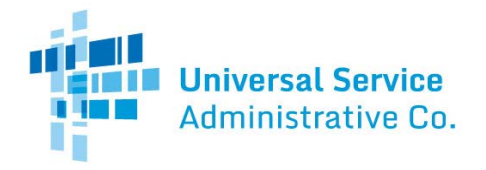

#### Where to go for help

- Visit the USAC website for the following:
  - Glossary of terms
  - Frequently asked questions
  - Applicant user guides
  - <u>Video tutorials</u>
  - Copy of the portal terms and conditions

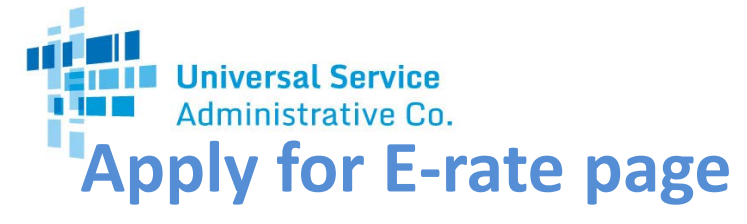

| Universal Service Administrative Company <sup>4</sup>           | 9                                                                                                    |                          |                      | Search                                                                        | GO               |
|-----------------------------------------------------------------|----------------------------------------------------------------------------------------------------|--------------------------|----------------------|-------------------------------------------------------------------------------|------------------|
| SCHOOLS AND LIBR                                                | ARIES (E-RATE) Apply for E-rate                                                                                                    |                          | EPC LOG IN   MAR     | KING PAYMENTS   FORMS   T                                                     | OOLS             |
| ABOUT THE PROGRAM                                               | APPLICANT PROCESS                                                                                                    | ▼                        | SERVICE PROVI        | IDER PROCESS                                                                  | -                |
| Getting Started                                                 | APPLY FOR E-RAT                                                                                                    | E                        |                      |                                                                               |                  |
| Eligible Services List<br>Document Retention                    | FY2016 Filing Window                                                                                                    | EPC Maintenance S        | ichedule             |                                                                               |                  |
| Glossary of Terms (PDF)<br>FAQs                                 | Welcome to the E-rate Program! This program provides discounts for Wi-Fi, high-<br>speed broadband, and telecommunications services for schools and libraries<br>throughout the country. There are four steps to receive funding: |                          |                      | Returning user?<br>Log in to the E-rate Produc<br>Center (EPC) to access your | ctivity<br>forms |
| RESOURCES & TOOLS                                               | <ul> <li>Request bids for service,</li> </ul>                                                                                                    |                          |                      | and messages.                                                                 | 101110           |
| Apply for E-rate<br>Forms                                       | Apply for funding,                                                                                                    |                          |                      |                                                                               |                  |
| Blog: File Along with Me                                        | <ul> <li>Start receiving services, and</li> </ul>                                                                                                    |                          |                      |                                                                               |                  |
| Reference Area                                                  | <ul> <li>Invoice USAC.</li> </ul>                                                                                                    |                          |                      | New users should call us at (888) 2                                           | 203-810          |
| Search Tools<br>Latest News                                     | View the application process flowchar process.                                                                                                    | t 😕 to keep track of w   | here you are in the  | to set up an account in LPC                                                   |                  |
| Samples & Examples<br>Trainings & Outreach<br>Submit a Question | We're here to help! If you need assist free to contact us.                                                                                                    | ance at any step of the  | process, please feel |                                                                               |                  |
| Submit a Question                                               | Service providers should see our sect                                                                                                    | ion on E-rate for Servic | e Providers.         |                                                                               |                  |
| FY2016 Filing Window Is Now                                     |                                                                                                    |                          |                      |                                                                               |                  |
|                                                                 |                                                                                                    |                          |                      |                                                                               |                  |

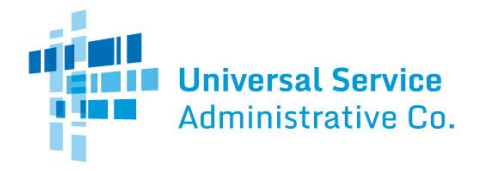

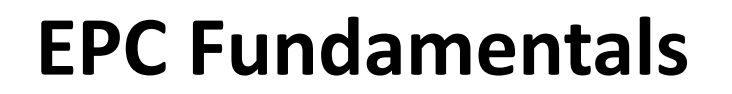

# **Questions?**